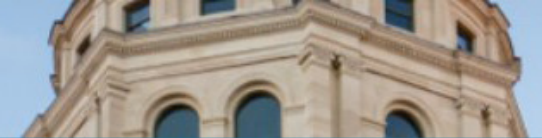

Welcome to Get Kansas Benefits

# A Guide to Setting Up Your Initial Claim for Unemployment Benefits in Kansas at www.GetKansasBenefits.gov

The following user's guide was designed to help get you started when filing a first-time application (initial claim) for unemployment benefits online in Kansas. You will be asked to set up your account and provide identifying information that is unique to you.

Before you begin, please review the step-by-step guide, "First Time User Login Instructions" by clicking <u>HERE</u>.

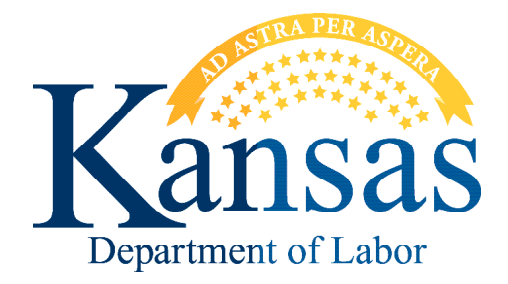

### **Getting Started**

- Begin by going to the Unemployment Insurance website at <u>www.GetKansasBenefits.gov.</u>
- Click on the Login / Register box.

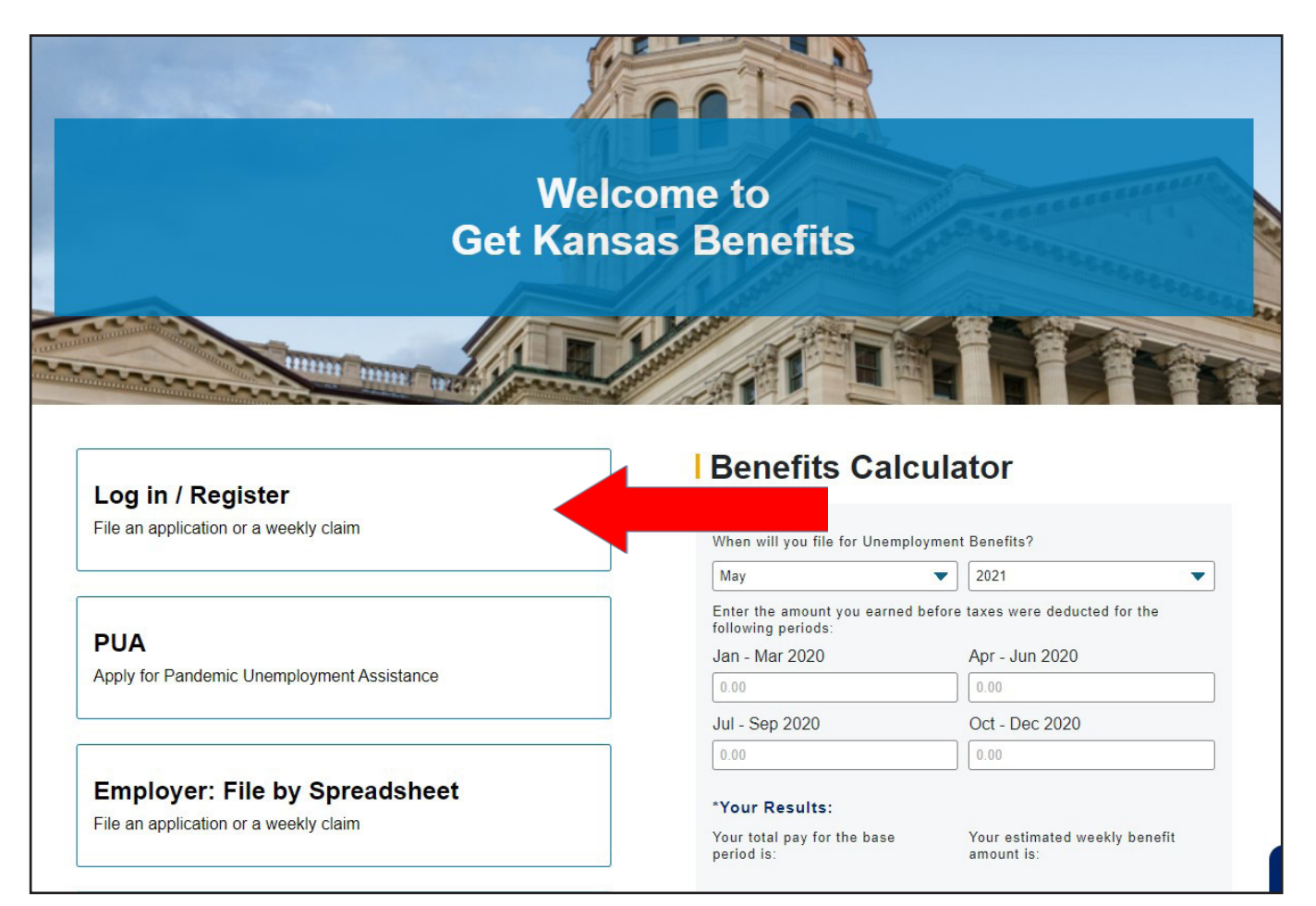

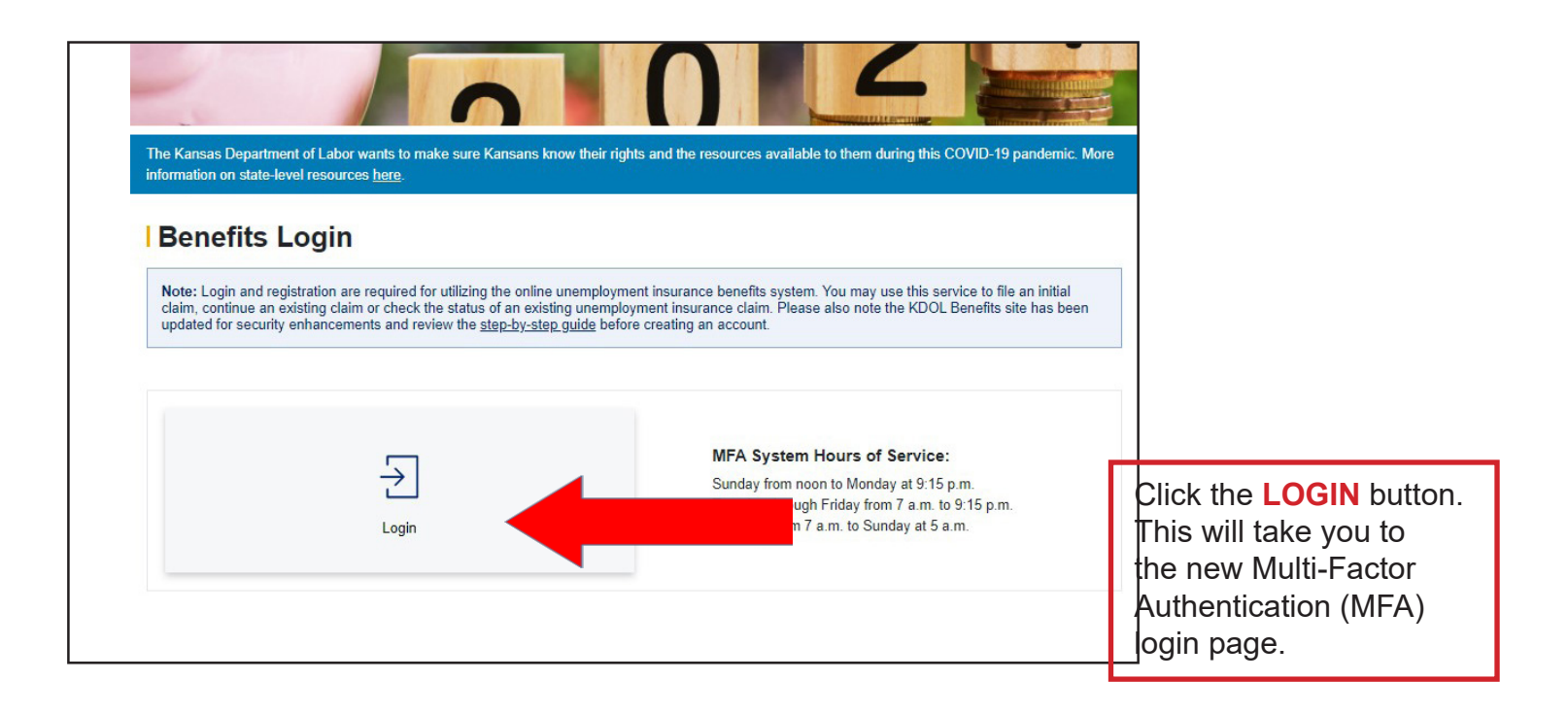

## First Time User Login Instructions

Revised 11/29/2023

- 1. Create an Account
- 2. Email Verification
- 3. Multi-Factor Authentication
- 4. Identity Verification

#### ATTENTION:

- Registration will take 10-20 minutes and must one sitting
- Delete all cookies and cache, if problems are e
- Your email will be your new username

### First Time User Login Instructions

Before you begin, please review the step-by-step guide, "First Time User Login Instructions" by clicking <u>HERE</u>.

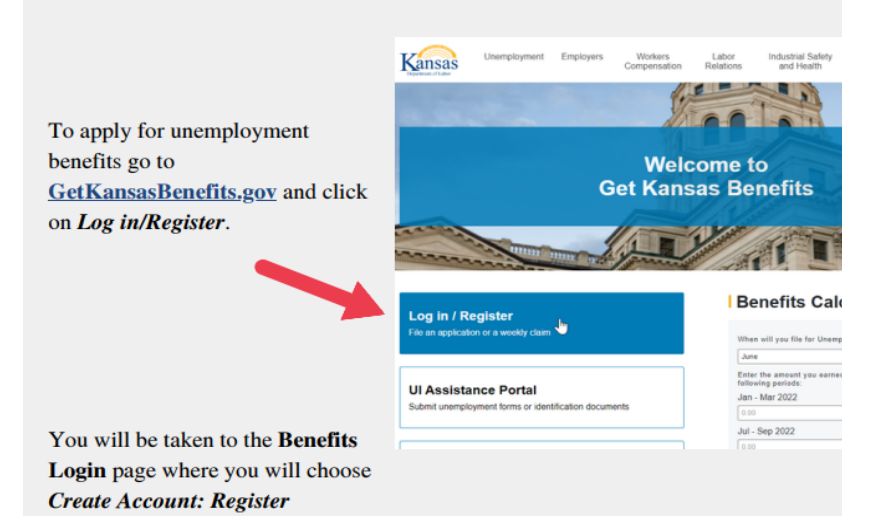

### Helpful Tips for Registering:

- 1. Claimants will need an active e-mail address which will serve as their user name.
- 2. It is important to complete the registration process in one sitting. Most users are able to register within 5-10 minutes.
- 3. If you do not see your activation e-mail, check your spam or junk mail folders.
- 4. Forwarding the e-mail or clicking on the "Activate" link in the verification e-mail more than once may result in an error.
- 5. If possible, we recommend accessing the site on a desktop computer.
- 6. If the next page doesn't load, try closing the window and signing back in through GetKansasBenefits.gov.
- 7. For claimants getting a server error, try accessing the site from Internet Explorer, Firefox or Safari. Some users experience errors when using Google Chrome or Microsoft Edge.
- 8. Claimants who get the error "e-mail account already exists" or "you do not have permission to perform the requested action" will need to call the Contact Center for assistance on their account. Please let the representative know which error is shown.

### **Continuing the Application Process**

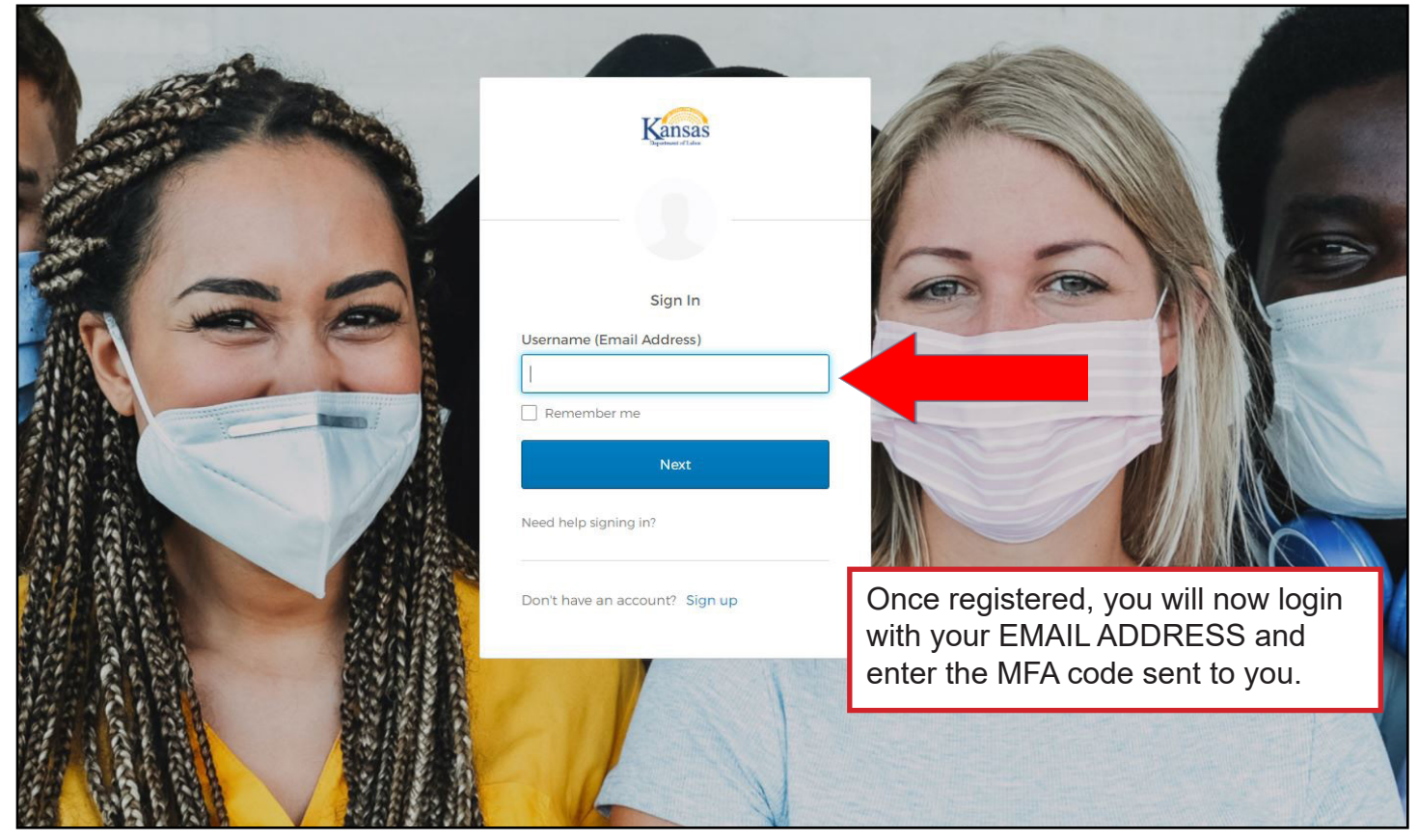

• After successfully logging in, you will be taken to the claimant dashboard. Click on the Get Kansas Benefits (GKB) button.

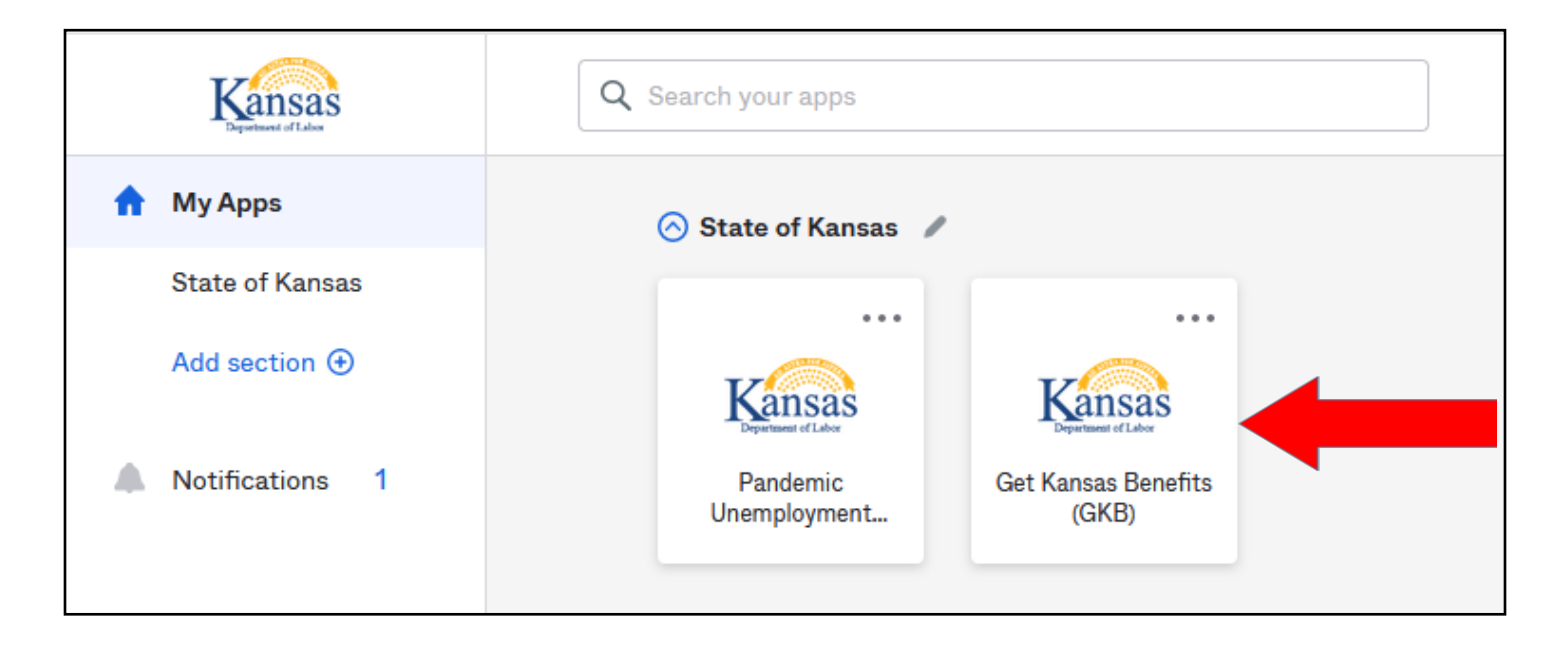

 You will then be asked WHAT WOULD YOU LIKE TO DO?

> Click on the **APPLY FOR BENEFITS** button.

# WHAT WOULD YOU LIKE TO DO?

| APPLY FOR BENEFITS           |      |
|------------------------------|------|
| FILE A WEEKLY CLAIM          |      |
| PANDEMIC UNEMPLOYMENT ASSIST | ANCE |
| CHECK YOUR CLAIM STATUS      |      |

• After you click on **APPLY FOR BENEFITS**, you will begin the process of entering the rest of your personal information.

| 1 2 3 4 5                                                                                                    | 6 7 8 9                                                                                                    |
|----------------------------------------------------------------------------------------------------|----------------------------------------------------------------------------------------------------|
| Social Security Number UID Gender Date of Birth Female First Name Middle Initial Last Name S Email Address Phone Phone Ext. For security purposes, please enter your Driver's License or State ID Sumber if you have one | Mailing Address Postal/ZIP Code City 66605 Topeka State Kansas Please enter the Postal/ZIP Code where you live Please choose the State in which you live Please choose the State in which you live |
| Enter your driver's license or ID number without spaces, dashes, or special characters<br>Select the state that issued the driver's license or ID number                                                                 | SAVE FOR LATER NEXT                                                                                                    |

- Make sure this information is complete, and keep it up-to-date, as this is what we will use if we need to contact you or verify your identity.
- After you have completed this page, select the **NEXT** button. If you are unable to continue, you can select the **SAVE FOR LATER** option.
- After you click on NEXT you will be directed to the CITIZENSHIP & STATISTICAL INFO which is required demographic information.

| ersonal Info Citizenship & Statistical Info                                                                                                    |                                                                                                    |
|----------------------------------------------------------------------------------------------------|----------------------------------------------------------------------------------------------------|
| le are required by the U.S. Department of Justice to gather<br>formation regarding applicants' race and ethnic<br>haracteristics. This information is for statistical reporting only.<br>lease make the appropriate selection that best applies to you.                                                                                                    | Have you served on active duty in the United States Armed<br>Forces?                                                                                                    |
| White<br>Black                                                                                                    | Are you the spouse of a veteran who is on active duty, who has<br>a 100% service-connected disability, or who died on active dut<br>or from a service-connected disability?                            |
| American Indian or Alaska Native                                                                                                    | O Yes  No                                                                                                    |
| Native Hawaiian or Other Pacific Islander                                                                                                    | Have you worked as a seasonal farmworker/migrant during the<br>past 12 months?                                                                                                    |
| Not listed above or I do not wish to supply this information                                                                                                    | O Yes ONo                                                                                                    |
| thnic Heritage                                                                                                    | Highest level of education completed?                                                                                                    |
| Non Latino / Hispanic                                                                                                    | BA/BS Degree                                                                                                    |
| None of the above                                                                                                    | Have you ever attended vocational or technical school training                                                                                                    |
| re you a citizen of the United States?                                                                                                    | Never attended .                                                                                                    |
| Yes ONO                                                                                                    | Are you currently working for any employer?  Yes No SAVE FOR LATER BACK NEXT                                                                                                    |
| ome answers that you provided may bring up<br>ample. if vou answer "ves" to the "Have vou                                                                                                    | another set of questions. For<br>served on active duty in the United                                                                                                    |
| tates Armed Forces," you will see the box below<br>Personal Info Citizenship & Statistical Info Exclusionary Questions                                                                                                    |                                                                                                    |
| Personal Info Citizenship & Statistical Info Exclusionary Questions<br>We are required by the U.S. Department of Justice to gather<br>information regarding applicants' race and ethnic                                                                                                    | Have you served on active duty in the United States Armed Forces?                                                                                                    |
| Personal Info Citizenship & Statistical Info Exclusionary Questions<br>We are required by the U.S. Department of Justice to gather<br>information regarding applicants' race and ethnic<br>characteristics. This information is for statistical reporting<br>only. Please make the appropriate selection that best applies                                                                                                    | Have you served on active duty in the United States Armed<br>Forces?                                                                                                    |
| Armed Forces," you will see the box below below below below below below below below below below below below below below by the U.S. Department of Justice to gather information regarding applicants' race and ethnic characteristics. This information is for statistical reporting only. Please make the appropriate selection that best applies to you.                                                                                                    | Have you served on active duty in the United States Armed<br>Forces?<br>Yes ONo<br>What is your veteran type?                                                                                          |
| Personal Info Citizenship & Statistical Info Exclusionary Questions<br>We are required by the U.S. Department of Justice to gather<br>information regarding applicants' race and ethnic<br>characteristics. This information is for statistical reporting<br>only. Please make the appropriate selection that best applies<br>to you.                                                                                                    | Have you served on active duty in the United States Armed<br>Forces?<br>Yes No<br>What is your veteran type?<br>Does Not Apply                                                                         |
| Armed Forces," you will see the box below<br>Personal Info Citizenship & Statistical Info Exclusionary Questions<br>We are required by the U.S. Department of Justice to gather<br>information regarding applicants' race and ethnic<br>characteristics. This information is for statistical reporting<br>only. Please make the appropriate selection that best applies<br>to you.<br>White<br>Black<br>Asian                                                                                                    | Have you served on active duty in the United States Armed<br>Forces?<br>Yes No<br>What is your veteran type?<br>Does Not Apply<br>What branch did you serve?                                           |
| tates Armed Forces," you will see the box believed and the box believed and the box believed | Have you served on active duty in the United States Armed<br>Forces?<br>Yes No<br>What is your veteran type?<br>Does Not Apply<br>What branch did you serve?                                           |
| tates Armed Forces," you will see the box below<br>Personal Info Citizenship & Statistical Info Exclusionary Questions<br>We are required by the U.S. Department of Justice to gather<br>information regarding applicants' race and ethnic<br>characteristics. This information is for statistical reporting<br>only. Please make the appropriate selection that best applies<br>to you.<br>White<br>Black<br>Asian<br>American Indian or Alaska Native<br>Native Hawaiian or Other Pacific Islander<br>Not listed above or I do not wish to supply this information                                                                                                    | Have you served on active duty in the United States Armed<br>Forces?<br>Yes No<br>What is your veteran type?<br>Does Not Apply<br>What branch did you serve?<br>What was the nature of your discharge? |

Ethnic Heritage Clatino / Hispanic Non Latino / Hispanic

•

ONone of the above

Are you a citizen of the United States?

Have you attended Transition Assistance Program (TAP) training?

Have you worked as a seasonal farmworker/migrant during the past 12 months?

OYes ⊚No

Highest level of education completed?

• When finished with the Citizenship & Statistical Information click on **NEXT**. You should be at the **EXCLUSIONARY QUESTIONS** page. T

w

| EXCLUSIONARY QUESTIONS                                                                                                |
|----------------------------------------------------------------------------------------------------|
|                                                                                                    |
| Personal Info Citizenship & Statistical Info Exclusionary Questions                                                   |
| Please answer the following questions                                                                                 |
| During the last 18 months, have you worked outside the state of Kansas?<br>OYes ONo                                   |
| During the last 18 months, have you worked for the federal government? This includes employment with NAF, AAFES, etc. |
| During the last 18 months, have you performed any active military service of 180 days or more?                        |
| In the last 12 months, have you filed a claim for benefits against any state other than Kansas?<br>OYes ONo           |
| During the last 18 months, have you worked as an employee for a railroad?                                             |
| SAVE FOR LATER BACK NEXT                                                                                              |

- Responses to some of these EXCLUSIONARY QUESTIONS may require that you speak with a ٠ customer service representative at the Unemployment Insurance Contact Center. A **INSTRUCTIONS** page will come up with the local telephone numbers for the Contact Center representative (see below).
- If you do not receive the message to call the contact center proceed by clicking on NEXT. ٠

| INSTRUCTIONS                                                                                                    |                  |                   |
|----------------------------------------------------------------------------------------------------|------------------|-------------------|
| Based upon the information provided, we are unable to complete your<br>claim application through the online process. Please contact the<br>Uncomplement Contact Contact for the your claim. Select ontion 2 from | Local Teleph     | one Numbers       |
| the list of available services to file your application. You will answer                                                                                                    | Phone Location   | General Informati |
| basic questions using the telephone keypad. Once you have<br>completed the automated portion of your claim application, your call                                                                                | Kansas City Area | 013-506-3500      |
| will be routed to the first available claims specialist to help you complete your claim.                                                                                                    | Wichita Area     | 316-383-9947      |
| The customer service representatives are available from 8 a.m. to 4:15 p.m. Monday through Friday except on state holidays.                                                                                      |                  |                   |

#### S

Weekly Claims ion 785-296-4337 913-287-6913 316-269-0633

The next series of questions deal with your most recent employment. To begin, select **ADD EMPLOYER.** 

٠

| EMPLOYN                                                        | IENT HIS                                                   | TORY                                     |                              |                  |                  |                             |
|----------------------------------------------------------------|------------------------------------------------------------|------------------------------------------|------------------------------|------------------|------------------|-----------------------------|
| 0-2                                                            | -34                                                        | 5                                        | 6                            |                  | 8                | 9                           |
| Personal Info Citizenship & St                                 | atistical Info Exclusionary Q                              | uestions Employ                          | ment History                 |                  |                  |                             |
| We need information concerni temporary jobs. If you are still  | ng your employment for the<br>working for an employer, rep | past 18 months in<br>ort that employer a | order to process<br>as well. | s your claim. Re | port all employe | ers, including part-time or |
| If your record contains a comp<br>name for one of your employe | any name that is unfamiliar t<br>rs.                       | to you, please look                      | at your payched              | ck stubs to see  | if the name disp | played is the corporate     |
|                                                                |                                                            |                                          |                              |                  |                  |                             |
| BACK                                                           | ADD EMPLOYER                                               |                                          |                              |                  |                  |                             |

• The computer system will first attempt to find if there is any information about your employment on file with the agency.

| Personal Info Citizenship & Statistical Info Exclusionary Questions En                        | nployment History |        |  |  |  |  |  |
|-----------------------------------------------------------------------------------------------|-------------------|--------|--|--|--|--|--|
| PREVIOUS EMPLOYERS   EMPLOYER SEARCH   MANUAL ENTRY                                           |                   |        |  |  |  |  |  |
| Firm Name                                                                                     | City              | State  |  |  |  |  |  |
| Kansas                                                                                        |                   | •      |  |  |  |  |  |
| Legal Name                                                                                    | ZIP               | Phone  |  |  |  |  |  |
|                                                                                               |                   |        |  |  |  |  |  |
| Address                                                                                       | CANCEL            | SEARCH |  |  |  |  |  |
|                                                                                               |                   |        |  |  |  |  |  |
| TIP: For best results, please search by name or address but                                   | not both.         |        |  |  |  |  |  |
| If you are still unable to find your most recent employer, use                                | Manual Entry.     |        |  |  |  |  |  |
| Search Results                                                                                |                   |        |  |  |  |  |  |
| Company Information                                                                           |                   |        |  |  |  |  |  |
| 1. 1ST KANSAS CREDIT UNION<br>400 S KANSAS AVE STE B<br>TOPEKA, KS 66603-3438                 |                   | SELECT |  |  |  |  |  |
| 2. 39TH ST BEVCO OF KANSAS LLC<br>12721 METCALF AVE STE 200<br>SHAWNEE MISSION, KS 68213-2619 |                   | SELECT |  |  |  |  |  |

- If no information is found, you will have to use the **EMPLOYER SEARCH** button to add your information.
- If the employer is correct click on **SELECT**. The next page will ask for additional questions about your employment.

| Personal Info Citizenship & Statistical Info | Exclusionary Questions | Employment History |
|----------------------------------------------|------------------------|--------------------|
|----------------------------------------------|------------------------|--------------------|

### **1ST KANSAS CREDIT UNION**

#### Enter First Day Physically Worked

MM/DD/YYYY

#### Enter Last Day Physically Worked

MM/DD/YYYY

Location Worked (City, State)

Reason for Leaving

#### Help with Reason for Leaving

Are you a member in good standing of a union and get work only through the union hiring hall?

OYes ONo

What is the title of your primary occupation?

Primary Job Duty #1:

Primary Job Duty #2:

CANCEL

SAVE

- Select the correct information if more than one option is presented.
- Employer Information requires you to enter your first day physically worked, last day physically worked, locaton of work and Reason for Leaving.
- When you click on Reason for Leaving you will see blue text that directs you to the HELP - REASON FOR LEAVING, which will give the definitions for each reason for leaving. (See chart below). Some of the selections will ask for additional information.
- When you have completed this page click on SAVE.

## **HELP - REASON FOR LEAVING**

#### Quit

Leaving work voluntarily when work is still available to you, including voluntary retirement. If you worked for a temporary employment agency and you did not ask for a new job assignment within 24 hours of when your last assignment ended, you must report your separation as Quit.

#### Fired

Your employer chose to end your employment when work is still available.

#### Leave of Absence

You are temporarily off work, with the employer's knowledge, and you have a specific date to return to work.

#### Lack of Work/Laid Off

Work is not available because your work is interrupted by bad weather; your work is seasonal or you are still working for your employer but your hours have been reduced by the employer.

#### Labor Dispute

T

You are a member of a labor union and are unemployed because of a strike or contractual dispute with your employer.

#### Employer Bankruptcy

Work is not available as a direct result of the employer declaring bankruptcy.

#### **Business Closed in Kansas**

Work is not available due to the closure of one or more business locations in the state of Kansas.

#### Worker Adjustment and Retraining (WARN)

Your employer provided you with a Worker Adjustment and Retraining (WARN) notice that your plant is closing, a mass layoff will occur, or 500 or more employees will be laid off. • You can now review and correct the information you entered for Employment History. If you have another Employer you can add it at this time. When completed, click **NEXT**.

| EMPLOYMENT HISTORY                                                                                                    |
|----------------------------------------------------------------------------------------------------|
|                                                                                                    |
| Personal Info Citizenship & Statistical Info Exclusionary Questions Employment History                                                                                                    |
| We need information concerning your employment for the past 18 months in order to process your claim. Report all employers, including part-time or temporary jobs. If you are still working for an employer, report that employer as well. |
| If your record contains a company name that is unfamiliar to you, please look at your paycheck stubs to see if the name displayed is the corporate name for one of your employers.                                                         |
| Employer: 1ST KANSAS CREDIT UNION<br>Worked From: 01/01/2010 – 05/07/2021<br>Reason Left: Lack of Work/Layoff                                                                                                    |
| EDIT REMOVE                                                                                                    |
| ADD ANOTHER                                                                                                    |
| SAVE FOR LATER BACK NEXT                                                                                                    |

| <u> </u> |             |       |          |      |        |      |         |     |              |      |        |     |         |         |
|----------|-------------|-------|----------|------|--------|------|---------|-----|--------------|------|--------|-----|---------|---------|
| Tho      | novt corioc | of au | actione  | leah | with   | VOUR | ability | and | availability | 1 to | ohtain | now | omnle   | nyment  |
| 1110     |             | UI YU | 53110113 | ueai | VVILII | your | appinty | anu | availability | γιO  | Uplain |     | CITIPIC | Jyment. |
|          |             |       |          |      |        |      |         |     |              | ,    |        |     |         | _       |

| Personal Info Citizenship & Statistical Info Exclusionary Questions Employment History Able and Available                                                                                                    |
|----------------------------------------------------------------------------------------------------|
| Are you receiving Social Security disability payments due to<br>a physical impairment or handicap as defined in the Social<br>Security Act of 1974?<br>OYes ONo                                                                                             |
| Are you an officer of a corporation?<br>OYes ONo                                                                                                    |
| Are you self-employed?<br>OYes ONo                                                                                                    |
| During the last 18 months, have you worked for a school<br>district or an employer who contracts work to schools?<br>(Some examples of contract services are bus<br>transportation, school nurses, cafeteria workers, and<br>paraprofessionals)<br>OYes ONo |
| If Yes, do you have a reasonable assurance of work in the same or similar capacity in the next school year or term?<br>OYes ONo                                                                                                    |
| Are you currently on a substitute employee list for any school district?                                                                                                    |
| Are you receiving severance pay from any employer?<br>OYes ONo                                                                                                    |
| SAVE FOR LATER BACK NEXT                                                                                                    |

- Some responses to the Able and Available Questions may trigger the need for additional information. In many cases, the forms(s) needed to provide that information are online and this page will provide you links to those forms.
- **NOTE:** Most of the requested forms can be completed and submitted online. If you are asked to submit supporting documents, they must be mailed or faxed to the address or fax number shown on the form(s), **they must be received within seven (7) days.**
- Failure to complete and mail the form(s) within seven (7) days will result in your being ineligible to receive benefits. Remember to always have the printed forms available when you contact the Unemployment Contact Center.
- Click on **NEXT** to the **CONFIRM CLAIM** page.

You have now completed the filing to set up a new unemployment insurance benefits claim. Read the information on the CONFIRM CLAIM page carefully and print a copy for your records. Check the boxes to acknowledge your understanding and certify the accuracy of the information you have provided. Click SUBMIT CLAIM when you are finished checking your information.

Personal Info Citizenship & Statistical Info Exclusionary Questions Employment History Able and Available Confirmation **Your Work Search** NOTICE: Please read and print prior to selecting the Submit You must actively seek work while claiming unemployment benefits. You must apply for one job every week and also complete two other Claim button. job seeking activities-three total activities each week. We will Filing for unemployment: occasionally ask you to provide your work search records, possibly multiple times, and you are required to provide them in order to What happens next? continue receiving benefits. We have created a Work Search Activity Log you can use to keep records of your activities. It can be downloaded from our website. To qualify for unemployment benefits, you must be able to work, be available for work and be taking action to find work for each week that you claim unemployment benefits. I have read and understand the information contained in Filing Weekly this statement. You must file your weekly claim within 7 days for every week you are unemployed or else you may not be eligible for benefits that week. Certification We recommend filing your weekly claim online at www.GetKansasBenefits.gov If you deliberately make a false statement or withhold information to receive benefits, you are committing an act of fraud. Do you certify Free Internet access is available through many public organizations, that all information given during this application process is true and such as local workforce centers, public libraries and some schools. correct to the best of your knowledge? By filing online, you will also avoid long-distance charges as there is Yes no toll-free telephone number available for the Weekly Claim line. You can file your weekly claim for payment Sunday through Friday. BACK SUBMIT CLAIM

 After you click on SUBMIT CLAIM you will see the page PROCESSING CLAIM. You will receive an email titled Kansas Unemployment Benefits Account Verification. Click on Verify your account and it will take you back to www.getkansasbenefits.gov site.

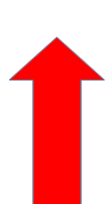

## **CLAIMANT DETERMINATION**

#### JASPER JACOBSON UID:2093014

NOTICE: Please read and print copies for your records.

#### Supporting Documents for Your Claim

Please open and print the forms listed below and have them available when you contact the Unemployment Contact Center.

#### Self Employment

Information provided in your unemployment application raises a question concerning your eligibility to receive unemployment insurance benefits. Further details are needed to determine whether you are eligible.

Click on the Supporting Document link(s) above and complete the requested form(s). You can email the completed form(s), print and mail, or fax to the Unemployment Contact Center. Failure to complete and return the form(s) may result in you being ineligible to receive benefits.

Submit the form(s) to the Unemployment Contact Center within 7 days from today.

To review your payment method, go to Payment Options at any time.

The Kansas Department of Labor is always seeking talented individuals. If you're interested in working for an organization that will empower you, make you feel proud and enable you to enjoy working again, please follow the link below and consider an opportunity with us.

www.admin.ks.gov/services/state-employment-center

- The CLAIMANT DETERMINATION tells you that your claim application has been filed and has been successfully accepted. This does not mean you will automatically receive benefits. Read the information on this form for instruction for your first week filing. For more information go to the Frequently Asked Questions (FAQs).
- You have been given your **KANSASWORKS** user name, temporary password and the link to the Open Kansas Works login page.
- You can now print this sheet or return to the main menu which gives you the option to view the FAQs.
- You will receive an Unemployment Insurance Monetary Determination letter based on the information you provided concerning your past employment. Keep in mind that a monetary determination does not automatically mean you will receive benefits. Additional information may be needed from you and/or your employer to make sure you are entitled.
- If you have more questions, refer to the <u>Frequently Asked Questions</u> section of the Benefits website at <u>https://www.getkansasbenefits.gov/FAQs.aspx</u>. The information listed in the FAQs does not have the effect of law or regulations, but may help answer questions you have about your claim. If you have questions or a problem with your claim that is not covered on this site, please contact the <u>Unemployment Contact Center</u>.

05/12/2021